Didattica a distanza e valutazioni (Circ. n. 250/docenti del 19/03/2020)

Tutorial sulla **registrazione dei voti** con riferimento al campo **Annotazione** da **Registro elettronico** 

- 1) Accedere a Registro Elettronico
- 2) Selezionare CONSULTAZIONE
- 3) Scegliere Classe e Materia
- 4) SELEZIONARE VOTI

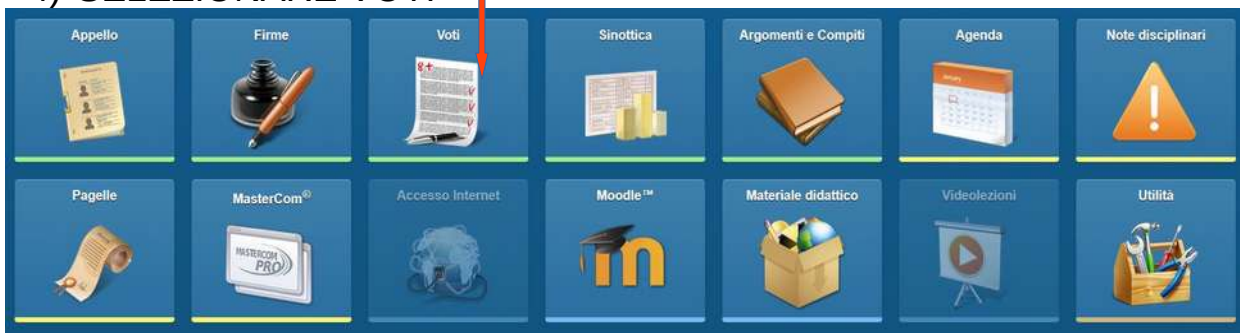

5) Selezionare lo studente e cliccare sul + a destra.

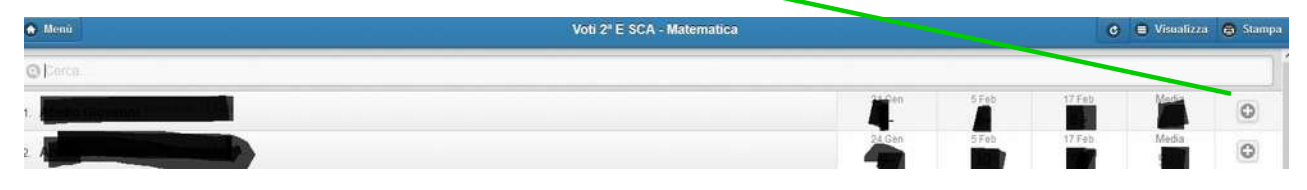

6) Nella videata di inserimento voti far scorrere il cursore su voto per trasformarlo in annotazione e scegliere dal menu a tendina NOTA MI:

| S Indietro                    |                 | Augrungi voto                                                                                                   | Aiuto       |
|-------------------------------|-----------------|----------------------------------------------------------------------------------------------------|-------------|
|                               |                 | Voto di Matematica                                                                                              |             |
| Inserisci voto / annotazione: | Voto            |                                                                                                    |             |
| Data                          | 19/03/2020      |                                                                                                    | 0           |
| Tipo:                         | Orale           |                                                                                                    |             |
|                               | Scritto/Grafico |                                                                                                    |             |
|                               | Pratico         |                                                                                                    |             |
| Voto:                         |                 | Seleziona voto                                                                                                  | 0           |
| Note:                         | I               |                                                                                                    |             |
|                               |                 |                                                                                                    |             |
| - (No. 277)                   |                 |                                                                                                    | (Interview) |
| Indietro                      |                 | Aggiungi annotazione                                                                                            | i Aiute     |
|                               |                 | Annotazione di Matematica - Annotazione di Matematica - Annotazione di Matematica - Annotazione di Matematica - |             |
| nserisci voto / annotazione:  | Annotazione     |                                                                                                    |             |
| Data:                         | 19/03/2020      |                                                                                                    | 0           |
| Annotazione                   |                 | NOTA MI (Valutazione formativa attività didattiche a distanza (Nota MI 388 del 17-03-2020))                     | ٥           |
| lote:                         |                 |                                                                                                    |             |
|                               |                 |                                                                                                    |             |

- 7) Inserire la valutazione nel riquadro8) Nella schermata riassuntiva dei voti appare così:

| 1. Marga Lagrange and the second states                                                                         | 31 Gen | 6 Feb | 13 Feb |                   | Media | 0 |
|----------------------------------------------------------------------------------------------------|--------|-------|--------|-------------------|-------|---|
| 2                                                                                                    | 31 Gen |       | 13 Feb | 19 Mar<br>NOTA MI | Media | 0 |
| 3. A Constant of the second second second second second second second second second second second second second | 31 Gen | 6 Feb | 13 Feb | N NOR             | Media | 0 |

9) Cliccando sulla NOTA MI appare questa videata:

| Inserisci voto / annotazione: | Amicizzene                                                                                  |   |
|-------------------------------|---------------------------------------------------------------------------------------------|---|
| Data                          | 19/03/2020                                                                                  | 0 |
| Annotazione.                  | NOTA MI (Valutazione formativa attività didattiche a distanza (Nota MI 388 del 17-03-2020)) | 0 |
| Note:                         | 8                                                                                           |   |
|                               |                                                                                             |   |